# Student details, AARA and timetable

**External Assessment** 

## Introduction

The student timetable displays all the sessions the student will complete at your venue in chronological order, including any non-standard sessions arising from a timetable clash or variation to venue. The AARA details tab displays current approved AARA for the selected student. All details are sourced from the AARA application in the QCAA Portal. If you require further information about AARA decisions for this student, contact the AARA Unit on 1300 381 575 or email aara@qcaa.qld.edu.au.

This quick step demonstrates how to:

- access student list, p. 2
- view student details, p. 3
- view student timetable, p. 3
- view AARA details, p. 4
- access more information, p. 5.

Users granted access to this functionality are:

- EA Coordinator
- Assistant EA Coordinator.

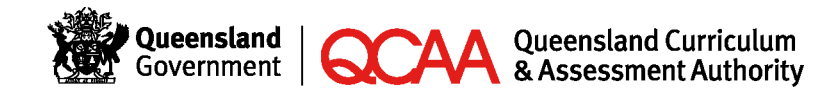

210730

### Access student list

| Step                                                                          |                                                                                                    | Screen                                                                                                   |                    |                   |             |                   |                    |                                            |                                          |  |
|-------------------------------------------------------------------------------|----------------------------------------------------------------------------------------------------|----------------------------------------------------------------------------------------------------|--------------------|-------------------|-------------|-------------------|--------------------|--------------------------------------------|------------------------------------------|--|
| Log in to the QCAA Portal and click the External Assessment application tile. |                                                                                                    | Guessiand Curiculum<br>Guessiand Curiculum<br>Home Activities - Collections Student list Venue - Reports |                    |                   |             |                   |                    | Help C                                     | ontact QCAA Close<br>QCAA College (0000) |  |
| 1                                                                             | Select Student list.                                                                                 | Student list                                                                                             | ڻ<br>ist           |                   |             |                   |                    | Export students                            |                                          |  |
| 2                                                                             | Click dropdown and select subject to <b>Filter by subject</b> as required.                           |                                                                                                    |                    |                   |             | Filter by subject |                    |                                            | - 2                                      |  |
| 3                                                                             | Click the arrows to sort table of results or type into search field to<br>narrow results displayed.  | 2                                                                                                    | View 20 per page 💙 | Total results: 22 |             |                   |                    |                                            | -                                        |  |
| 4                                                                             | Click the required student name link to view further information, including the student's timetable. |                                                                                                    | LUI \$             | Given names 🗢     | Family name | Preferred<br>name | Venue<br>variation | <ul> <li>♣ AARA </li> <li>▲ AII</li> </ul> | Clear filters                            |  |
|                                                                               | Note: Click Export students to access a .csv report of the student list.                             |                                                                                                    | 000000002          | Astrid            | Ant         | Astrid            |                    |                                            |                                          |  |
|                                                                               | The file will be delivered to your machine.                                                          |                                                                                                    | 000000009          | Brooklyn          | Bandicoot   | Brooklyn          |                    |                                            |                                          |  |
|                                                                               | <ul> <li>Locate the file in your file system.</li> </ul>                                             |                                                                                                    | 000000005          | Charlotte         | Caterpillar |                   |                    |                                            |                                          |  |
|                                                                               | <ul> <li>If you cannot find it, check your browser settings to see where</li> </ul>                  |                                                                                                    | 99999999999        | Tom               | Thailand    |                   |                    |                                            |                                          |  |
|                                                                               | downloads are saved.                                                                                 |                                                                                                    | 000000006          | Danny             | Deer        |                   |                    |                                            |                                          |  |
|                                                                               | Open the file.                                                                                       |                                                                                                    | 0000000007         | Samuel            | Sparrow 4   |                   |                    |                                            |                                          |  |
|                                                                               |                                                                                                    |                                                                                                    |                    |                   |             |                   |                    |                                            |                                          |  |

#### View student details

| Step                                                                                       | Screen                                                                                                    |  |  |  |  |  |
|--------------------------------------------------------------------------------------------|----------------------------------------------------------------------------------------------------|--|--|--|--|--|
| Complete Access student list, p. 2.<br>Click Student details tab.<br>View student details. | Home / Student list / Samuel Sparrow          Samuel Sparrow       LUI       000000007         Student details       Student timetable       ARA details         LUI       000000007         Given names       Samuel         Middle names       Sparrow         Preferred name       Date of birth       01/01/2001         Sex       Male |  |  |  |  |  |

#### View student timetable

| Step                                | Screen                                             |  |  |  |  |  |  |
|-------------------------------------|----------------------------------------------------|--|--|--|--|--|--|
| Complete Access student list, p. 2. | Home / Student list / Samuel Sparrow               |  |  |  |  |  |  |
|                                     | Samuel Sparrow                                     |  |  |  |  |  |  |
| Click Student timetable tab.        | Student details Student timetable AARA details     |  |  |  |  |  |  |
| A View student timetable.           | Student timetable                                  |  |  |  |  |  |  |
|                                     | Show instructions                                  |  |  |  |  |  |  |
|                                     | Date Assessment Start Duration Rest breaks () AARA |  |  |  |  |  |  |
|                                     | Mon 27/07/20 Accounting PM 160                     |  |  |  |  |  |  |
|                                     | Mon 03/08/20 Japanese AM 135                       |  |  |  |  |  |  |
|                                     | Fri 07/08/2020 Biology PM 175                      |  |  |  |  |  |  |
|                                     | Tue 01/09/2020 General Mathematics AM 85           |  |  |  |  |  |  |
|                                     | Fri 04/09/2020 English AM 85                       |  |  |  |  |  |  |
|                                     | Tue 06/10/2020 Economics AM 105                    |  |  |  |  |  |  |

#### View AARA details

| Step |                                                                                                  | Screen              |                          |                    |                               |               |
|------|--------------------------------------------------------------------------------------------------|---------------------|--------------------------|--------------------|-------------------------------|---------------|
| Com  | blete Access student list, p. 2.                                                                 | Home / Studer       | nt list / Samuel Sparrow |                    | LUI                           | 000000007     |
| 1    | Click AARA details tab.                                                                          | Student deta        | ils Student timetable    |                    |                               |               |
| 2    | Click the arrows to sort table of results or type into search field to narrow results displayed. | AARA c              | details                  |                    |                               |               |
| A    | View student details.                                                                            | View<br>20 per page | View Total results: 16   |                    |                               |               |
|      |                                                                                                  | Assessment 🐣        |                          | Arrangement 🗘      | Extra info ≑                  |               |
|      |                                                                                                  |                     |                          |                    |                               | Clear filters |
|      |                                                                                                  | Accounting          |                          | Extra time         | 5 extra minutes per half hour |               |
|      |                                                                                                  | Accounting          |                          | Physical equipment | Lighting                      |               |
|      |                                                                                                  | Biology             |                          | Physical equipment | Lighting                      |               |
|      |                                                                                                  | Biology             |                          | Extra time         | 5 extra minutes per half hour |               |
|      |                                                                                                  | Economics           |                          | Physical equipment | Lighting                      |               |
|      |                                                                                                  | Economics           |                          | Extra time         | 5 extra minutes per half hour |               |
|      |                                                                                                  | English             |                          | Physical equipment | Lighting                      |               |
|      |                                                                                                  | General Mati        | hematics                 | Extra time         | 5 extra minutes per half hour |               |

### More information

For more information, refer to the following quick steps:

- Logging in to the QCAA Portal
- My Details
- Venue timetable
- Resources for assessment
- Attendance roll

- Session AARA details
- Venue details, contact and delivery signatories
- Acknowledge timetable clash resolution
- Variation to venue
- Incident record.

Quick steps can be accessed via the **Help** link on the top right-hand side of your screen and are application specific.

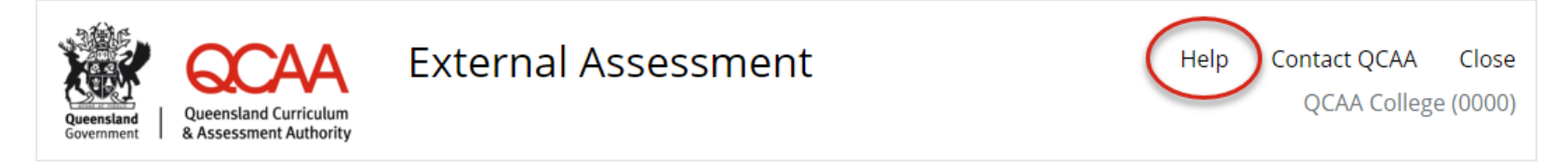

If your questions are not answered in one of the listed quick steps, contact the Assessment Operations Unit on (07) 3074 7570 or email externalassessment@qcaa.qld.edu.au.